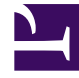

## **GENESYS**<sup>®</sup>

This PDF is generated from authoritative online content, and is provided for convenience only. This PDF cannot be used for legal purposes. For authoritative understanding of what is and is not supported, always use the online content. To copy code samples, always use the online content.

## Workforce Management Web for Agents Help (Classic)

Logging In

4/11/2025

## Logging In

Login Dialog

| WELCOME TO WORKFORCE<br>MANAGEMENT |  |
|------------------------------------|--|
| Please sign in.                    |  |
| Username                           |  |
| bFunny                             |  |
| Password                           |  |
|                                    |  |

Open the Workforce Management (WFM) Web for Agents application. When the splash screen appears, log into WFM by entering your username and password.

## Time Zone and Login Timestamp

| Personal                         | Shared Transport Exception Totals                                                                                                    |
|----------------------------------|----------------------------------------------------------------------------------------------------|
|                                  |                                                                                                    |
| Agent Name:                      | Person703 Person703                                                                                                    |
| Employee ID:                     | Person703                                                                                                    |
| Contract:                        | None                                                                                                    |
| Hire Date:                       | Apr 18, 2011                                                                                                    |
| Site:                            |                                                                                                    |
| Team:                            | <none></none>                                                                                                    |
| Last Login:                      | Feb 13, 2014 8:18:26 PM                                                                                                    |
| Time Zone:                       | Site 🔹                                                                                                    |
| The second                       |                                                                                                    |
| Incines                          |                                                                                                    |
| GENESYS                          | P Schedula E Disafrag - E-Disafragona - E-Disafragona - E-Disa    |
| a ny Seranisa - Sitter Schedules |                                                                                                    |
| Exception fotals<br>Restations   | Teatra achadala B<br>Ceatra Tala Proposta All Ecologica & All Ecologica & All Eco |
| Biart Date:                      | ομα                                                                                                    |
| End Date:                        | R million a manufacture a                                                                                                    |
|                                  |                                                                                                    |
| Tatalar                          | and a second and a second and a second and a second a second a s                                                                                                    |

After you log in through the Agent desktop or mobile interface, the WFM Web for Agents GUI displays the timestamp information from the previous login, alerting you of any unauthorized use of your login credentials.

The timestamp displays the date and time in the time zone that is shown in the drop-down list (**Site** is the default), in the **Configuration** module's **Personal** view.

In the Web for Agents mobile interface, WFM displays it in the **Dashboard** view below the version information.